## IDEXX Cornerstone\*

## Windows<sup>®</sup> XP Operating System IDEXX Recommended Settings

| Document Purpose                               | This document is presented to IDEXX Computer Systems customers who will be using Microsoft <sup>®</sup> Windows <sup>®</sup> XP in their practice. This document outlines our recommended settings for using Windows XP with IDEXX Cornerstone* Practice Management System.                                                                              |
|------------------------------------------------|----------------------------------------------------------------------------------------------------|
| Set Classic<br>Start Menu                      | <ol> <li>Right-click on the Start button and left click on Properties.</li> <li>Select Classic Start Menu.</li> <li>Click the Taskbar tab.</li> <li>Uncheck Hide inactive icons.</li> <li>Click OK.</li> </ol>                                                                                                    |
| Set Classic<br>Control Panel                   | <ol> <li>Click Start &gt; Settings &gt; Control Panel.</li> <li>Click Switch to Classic View on the left side and close the Control Panel.</li> </ol>                                                                                                    |
| Disable Screen Saver                           | <ol> <li>Click Start &gt; Settings &gt; Control Panel.</li> <li>Double-click Display.</li> <li>Click the Screen Saver tab.</li> <li>Select (None) from the drop-down menu.</li> <li>Click OK and close the Control Panel.</li> </ol>                                                                                                    |
| Disable Desktop<br>Cleanup Wizard              | <ol> <li>Click Start &gt; Settings &gt; Control Panel.</li> <li>Double-click Display.</li> <li>Click the Desktop tab.</li> <li>Click Customize Desktop</li> <li>Uncheck the Run Desktop Cleanup Wizard every 60 days option.</li> <li>Click OK.</li> <li>Click OK and close the Control Panel.</li> </ol>                                                |
| Show Extensions of<br>Known File Types         | <ol> <li>Click Start &gt; Settings &gt; Control Panel.</li> <li>Double-click Folder Options.</li> <li>Click the View tab.</li> <li>Uncheck Hide extensions for known file types.</li> <li>Click OK and close the Control Panel.</li> </ol>                                                                                                    |
| Disable Auto Printers                          | <ol> <li>Click Start &gt; Settings &gt; Control Panel.</li> <li>Double-click Folder Options.</li> <li>Click the View tab.</li> <li>Uncheck Automatically search for network folders and printers.</li> <li>Click OK and close the Control Panel.</li> </ol>                                                                                              |
| Disable Simple File<br>Sharing (XP Pro Only)   | <ol> <li>Click Start &gt; Settings &gt; Control Panel.</li> <li>Double-click Folder Options.</li> <li>Click the View tab.</li> <li>Uncheck Use simple file sharing (Recommended).</li> <li>Click OK and close the Control Panel.</li> </ol>                                                                                                    |
| Disable the Windows<br>Firewall (SP2 or Newer) | <ul> <li>Note: A hardware firewall (router) is recommended in place of a software firewall.</li> <li>1. Click Start &gt; Settings &gt; Control Panel.</li> <li>2. Double-click Windows Firewall.</li> <li>3. Select Off (not recommended).</li> <li>4. Click OK and close the Control Panel.</li> <li>5. Disable any other firewall software.</li> </ul> |

| Setup Automatic<br>Updates     | <ol> <li>Click Start &gt; Settings &gt; Control Panel.</li> <li>Double-click System.</li> <li>Click the Automatic Updates tab.</li> <li>Select Download updates for me, but let me choose when to install them.</li> <li>Click OK and close the Control Panel.</li> </ol>                                                                                                    |
|--------------------------------|----------------------------------------------------------------------------------------------------|
| Turn off Power<br>Save options | <ol> <li>Click Start &gt; Settings &gt; Control Panel.</li> <li>Double-click System.</li> <li>Click the Hardware tab and click Device Manager.</li> <li>Expand Network Adapters and double-click on the network card.</li> <li>Click the Power Management tab.</li> <li>Uncheck Allow the computer to turn off this device to save power if it is<br/>an option.</li> <li>Click OK and close all other windows.</li> <li>Click Start &gt; Settings &gt; Control Panel.</li> <li>Double-click Power Options.</li> <li>Select Always On from the Power Schemes drop-down menu.</li> <li>Click OK and close the Control Panel.</li> </ol>                                                                                                 |
| Configure User<br>Accounts     | <ul> <li>Note: IDEXX does not recommend blank passwords</li> <li>1. Click Start &gt; Settings &gt; Control Panel.</li> <li>2. Double-click User Accounts.</li> <li>3. Click Change the way users log on or off.</li> <li>4. Uncheck Use the Welcome screen.</li> <li>5. Click Apply Options.</li> <li>6. Click Back.</li> <li>7. Click the account being used.</li> <li>8. Click either Change my name and/or Change my password to change this account's credentials to match the rest of the computers.</li> <li>9. Enter the correct username or password (password must be confirmed and a hint entered) and click Change Name or Change Password.</li> <li>10. Close out of User Accounts and close the Control Panel.</li> </ul> |

For further assistance, please call IDEXX Hardware Support at 1-800-695-2877 and reference KB3902.

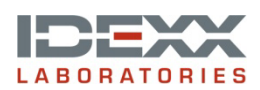

idexx.com/cornerstone © 2014 IDEXX Laboratories, Inc. All rights reserved. • 06-66276-00 \*Cornerstone is a trademark or registered trademark of IDEXX Laboratories, Inc. or its affiliates in the United States and/or other countries. Microsoft and Windows are registered trademarks of Microsoft Corporation in the United States and other countries.